#### Ir al Índice General de Ayuda de Symposium

2025/07/17 22:39

# Gestionar pagos de un evento

La herramienta de gestión de pagos de un evento permite controlar todos los pagos recibidos en un evento determinado. Solo un Administrador económico o Administrador de la plataforma pueden tener acceso a este menú desde el Panel de Gestión económica.

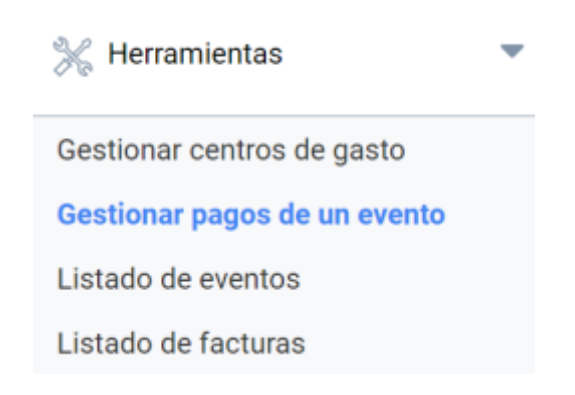

Para gestionar un pago, en primer lugar localiza por el ID o por título el evento que quieres consultar, y a continuación haz click en el botón "Buscar".

# Buscar evento

| Encontrar por título: |                      | O por id del evento: | 23044 | Buscar |
|-----------------------|----------------------|----------------------|-------|--------|
| Seleccionado:         | Evento de María José |                      |       |        |

Obtendrás un listado completo de todos los pagos recibidos en el evento, indicando los siguientes datos en una primera vista:

- **Comprador:** Email del comprador e indicación del número de inscripciones asociadas. El proceso de inscripción permite realizar inscripciones múltiples que se abonan en un solo pago en el mismo proceso.
- **Estado**. Los iconos de estado indican si está pendiente, aceptado, cancelado (el Administrador económico puede cancelar un pago) o rechazado (para el caso de pagos electrónicos rechazados de forma automática por el banco.
- **Fecha**. Fecha de inscripción.
- Número de recibo. Número único de identificación de recibo. El asistente dispone de dicho número y le sirve para indicarlo ante posibles incidencias.
- **Cantidad**. Importe total de la inscripción que puede variar en función de si se han realizado una o varias inscripciones en el proceso

Para obtener más detalles sobre el pago y realizar acciones, haz click en el icono para desplegar la información de la operación.

# **Reenviar recibo**

Es posible volver a enviar el recibo del pago al correo del comprador. Alternativamente, puedes indicar otro correo al que reenviar el recibo.

#### **Reenviar factura**

Si el comprador ha solicitado factura, puedes reenviarla a su correo electrónico o bien, indicar otro para que la reciba.

# Descargar factura

Como Administrador económico, puedes descargar las facturas de los pagos recibidos.

# Añadir observaciones a la factura

Esta opción permite al Gestor económico añadir texto libre a la factura en forma de observación. El comprador puede haber añadido una observación que quiera que se muestre en la factura. Cuando esto ocurra, aparecerá un icono de aviso para notificar que hay una observación propuesta por el comprador pendiente de revisar. Se marcarán como atendida aquellas observaciones que hayan sido revisadas por el gestor económico y este será quien decida añadirla a la factura en caso de que lo estime necesario.

# Verificar o rechazar el pago

En el caso de transferencias bancarias, el Administrador económico revisaría los listados bancarios de ingresos, en el concepto de dichos listados debe encontrar el código de transacción (ya que así se indica que se haga en el proceso de inscripción) y debe compararlo con el que aparece en el detalle de la inscripción.

Una vez se ha verificado un pago es posible cancelarlo (por error, devolución, etc). En ese caso el sistema permite indicar la razón. El sistema puede configurarse para solicitar una contraseña en estos casos (rechazo de un pago que está confirmado) para intentar minimizar el riesgo de errores contables

| 2025/07/17 22:39                                                                                                    | 3/3                                                                                                    |                  |                  | Ges                      | tionar pagos de u   | n evento |
|----------------------------------------------------------------------------------------------------|----------------------------------------------------------------------------------------------------|------------------|------------------|--------------------------|---------------------|----------|
| Comprador                                                                                                    |                                                                                                    | Estado           | Fecha            | Recibo                   | Cantidad            |          |
| 😑 askdjf@kjsf.cer (1 inscripción                                                                                                   | )                                                                                                    |                  | 27-03-2020       | 645875                   | 100,00€             | ۸        |
| 1x Entrada de pago (precio u                                                                                                    | unitario: 100,00€)                                                                                                    |                  |                  |                          |                     |          |
| Asistentes:                                                                                                    |                                                                                                    |                  |                  |                          |                     |          |
| helena fenoll                                                                                                    |                                                                                                    |                  |                  |                          |                     |          |
| Tipo de receptor:<br>Terminal de pago:<br>Identificador del Terminal:<br>Transacción:<br>Reintentar pago:<br><u>Autantar pago:</u> | Receptor de transferencia po<br>transferencias de maria jose<br>202020202020<br>R645875<br>Enlace para el usuario<br>e en este pago | or cuenta l<br>e | pancaria         |                          |                     |          |
| Observaciones del cliente:                                                                                                    | sdg<br>Marcar como atendida                                                                                                    |                  |                  |                          |                     |          |
|                                                                                                    |                                                                                                    |                  | den el es elb es |                          |                     |          |
|                                                                                                    | <correo alternativo<="" td=""><td>o ai que en</td><td>viar el recibo&gt;</td><td></td><td>Reenviar recibo</td><td></td></correo>    | o ai que en      | viar el recibo>  |                          | Reenviar recibo     |          |
|                                                                                                    | <correo alternativo<="" td=""><td>al que envi</td><td>iar la factura&gt;</td><td></td><td>Reenviar factura</td><td>4</td></correo>  | al que envi      | iar la factura>  |                          | Reenviar factura    | 4        |
|                                                                                                    |                                                                                                    |                  |                  |                          | Descargar factura   | a        |
|                                                                                                    |                                                                                                    |                  |                  | Añadir observ            | vaciones a factura  | a        |
|                                                                                                    | <fecha< td=""><td>de la trans</td><td>ferencia&gt;</td><td>Verificar pago</td><td>Rechazar page</td><td>2</td></fecha<>             | de la trans      | ferencia>        | Verificar pago           | Rechazar page       | 2        |
|                                                                                                    | Haz clic para ver las a                                                                                                    | ctualizaci       | ones de estado.  |                          |                     |          |
| Exportar a fichero Excel                                                                                                    |                                                                                                    |                  |                  |                          |                     |          |
| Evento de prueba p                                                                                                    | ara Soporte                                                                                                    |                  |                  |                          | Exportar a E        | ixcel    |
|                                                                                                    |                                                                                                    |                  | * recuerda que   | ios totales del excel in | ciuyen pagos pendie | entes *  |
| <término búsqueda="" de=""></término>                                                                                              | (                                                                                                    | correo de c      | ontacto d∈ ▼     | Buscar                   |                     |          |

Es posible exportar los pagos de un determinado evento a fichero Excel utilizando el botón disponible a la derecha del título del evento.

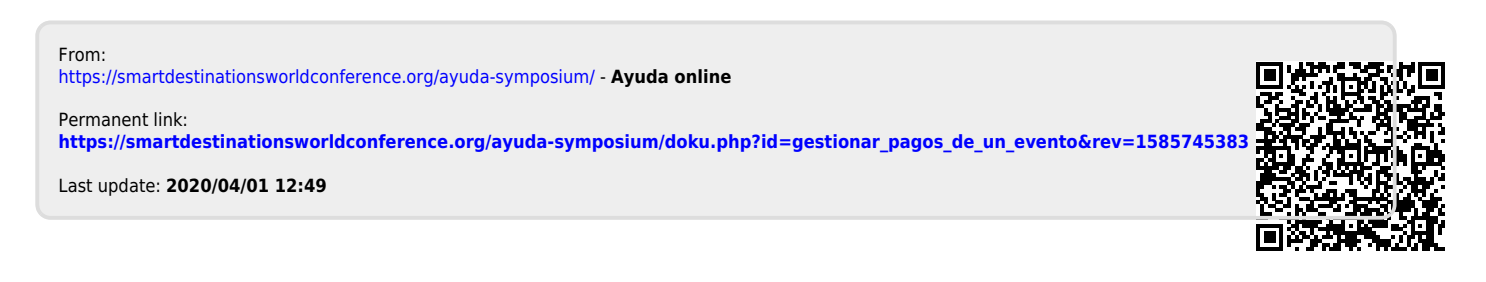